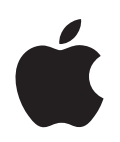

## iPod shuffle Ominaisuudet

## Sisältö

| Luku 1 | 3<br>4<br>5<br>6<br>7          | iPod shufflen perusasiat<br>iPod shuffle yhdellä silmäyksellä<br>iPod shufflen säätimien käyttö<br>iPod shufflen liittäminen ja irrottaminen<br>Akun lataaminen<br>Tilavalot            |
|--------|--------------------------------|----------------------------------------------------------------------------------------------------|
| Luku 2 | 9<br>9<br>10<br>12<br>13<br>16 | Musiikin lataaminen ja toistaminen<br>Tietoja iTunesista<br>Musiikin tuominen iTunes-kirjastoon<br>Musiikin järjestäminen<br>Musiikin lataaminen iPod shuffleen<br>Musiikin toistaminen |
| Luku 3 | 19<br>19                       | Tiedostojen tallentaminen iPod shuffleen<br>iPod shufflen käyttö ulkoisena levynä                                                                                                    |
| Luku 4 | 21<br>21<br>22<br>22<br>22     | <b>iPod shufflen lisävarusteet</b><br>Apple Earphones -kuulokkeet<br>iPod shuffle Dock -telakka<br>iPod USB Power Adapter -virtalähde<br>Lisävarusteet                                  |
| Luku 5 | 23<br>26                       | <b>Vinkkejä ja vianetsintää</b><br>iPod shufflen ohjelmiston päivittäminen ja palauttaminen                                                                                             |
| Luku 6 | 27<br>27<br>29                 | <b>Turvallisuus ja käsittely</b><br>Tärkeitä turvallisuustietoja<br>Tärkeitä käsittelyohjeita                                                                                           |
| Luku 7 | 30                             | Lisätiedot, huolto ja tuki                                                                                                    |

## iPod shufflen perusasiat

# 1

## Onnittelut iPod shufflen ostosta. Tässä luvussa on tietoa muun muassa iPod shufflen ominaisuuksista ja säädöistä.

Käytä iPod shufflea tallentamalla kappaleita ja muita äänitiedostoja tietokoneeseen ja lataamalla ne sitten iPod shuffleen.

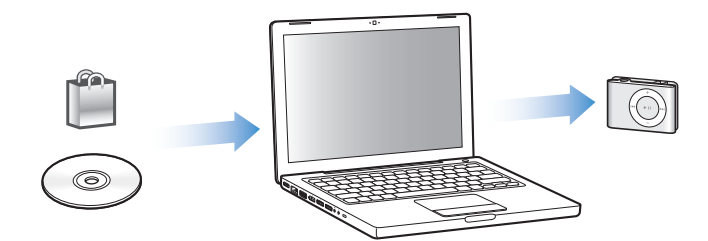

iPod shufflella voit:

- ladata kappaleita liikkeellä ollessa kuunneltaviksi
- kuunnella podcasteja eli radio-ohjelmien kaltaisia internetistä haettavia ohjelmia
- kuunnella iTunes Storesta tai audible.comista ostettuja äänikirjoja
- tallentaa tai varmuuskopioida tietoja käyttämällä iPod shufflea ulkoisena levynä

### iPod shuffle yhdellä silmäyksellä

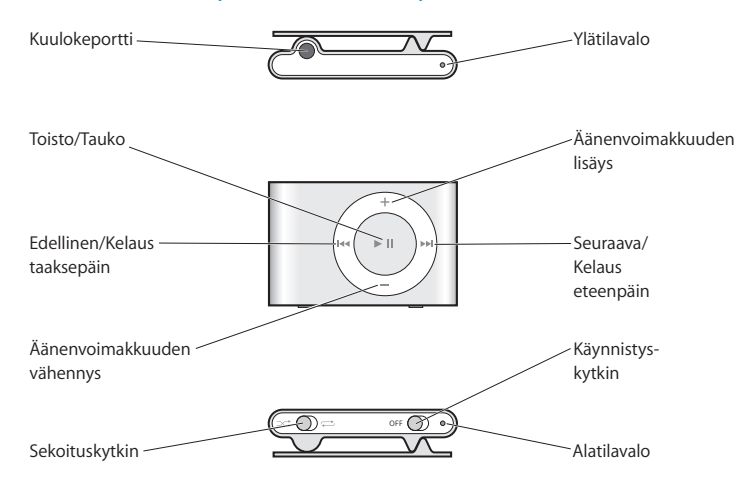

#### iPod shufflen säätimien käyttö

iPod shufflen yksinkertaisten säätimien avulla kappaleiden, äänikirjojen ja podcastien toistaminen on helppoa.

| Toiminto                                                                                                    | Tee näin                                                                                                    |
|----------------------------------------------------------------------------------------------------|----------------------------------------------------------------------------------------------------|
| iPod shufflen käynnistys tai<br>sammutus                                                                           | Liu'uta käynnistyskytkintä (vihreä väri kertoo iPod shufflen<br>olevan päällä).                                                                                                    |
| Toisto                                                                                                    | Paina Toisto/Tauko-painiketta (►Ⅱ).                                                                                                    |
| Tauko                                                                                                    | Paina Toisto/Tauko-painiketta (►॥).                                                                                                    |
| Äänenvoimakkuuden säätö                                                                                            | Paina Äänenvoimakkuuden lisäys -painiketta (+) tai<br>Äänenvoimakkuuden vähennys -painiketta (–).                                                                                                    |
| Toistojärjestyksen asettaminen                                                                                     | Liu'uta sekoituskytkintä (ズ sekoittaa, 📿 toistaa järjestyksessä).                                                                                                    |
| Siirtyminen seuraavaan<br>kappaleeseen                                                                             | Paina Seuraava/Kelaus eteenpäin (🛏).                                                                                                    |
| Kappaleen aloittaminen alusta                                                                                      | Paina Edellinen/Kelaus taaksepäin (🛏).                                                                                                    |
| Edellisen raidan toisto                                                                                            | Paina Edellinen/Kelaus taaksepäin -painiketta (🛏) kahdesti.                                                                                                    |
| Ensimmäiseen raitaan siirtyminen                                                                                   | Paina Toisto/Tauko-painiketta (►Ⅱ) nopeasti kolme kertaa.                                                                                                    |
| Kelaus eteen- tai taaksepäin                                                                                       | Pidä painettuna Seuraava/Kelaus eteenpäin -painiketta (>>>) tai<br>Edellinen/Kelaus taaksepäin -painiketta (>>>).                                                                                                    |
| <b>iPod shufflen painikkeiden<br/>lukitseminen</b><br>(jotta mitään ei tapahdu, jos niitä<br>painetaan vahingossa) | Pidä Toisto/Tauko-painiketta (►II) painettuna noin kolme<br>sekuntia (kunnes tilavalo vilkkuu oranssina kolme kertaa).<br>Toista sama, kun haluat painikkeet taas käyttöön (tilavalo<br>vilkkuu vihreänä kolme kertaa). |

| Toiminto                                                     | Tee näin                                                                                                    |
|--------------------------------------------------------------|----------------------------------------------------------------------------------------------------|
| <b>iPod shufflen nollaus</b><br>(jos iPod shuffle ei reagoi) | Poista iPod shuffle telakasta. Laita iPod shuffle pois päältä,<br>odota 5 sekuntia ja laita se sitten takaisin päälle.                                                                              |
| iPod shufflen sarjanumeron<br>tarkistus                      | Katso iPod shufflen kiinnittimen alapuolella olevasta kolosta.<br>Tai valitse (kun iPod shuffle on liitettynä tietokoneeseen)<br>iPod shuffle iTunesin lähdeluettelosta ja osoita Asetukset-kohtaa. |

#### iPod shufflen liittäminen ja irrottaminen

Liitä iPod shuffle tietokoneeseen kappaleiden ja muiden äänitiedostojen siirtämistä ja akun lataamista varten. Irrota iPod shuffle, kun olet valmis.

#### iPod shufflen liittäminen

#### iPod shuffle liitetään tietokoneeseen seuraavasti:

• Liitä mukana tuleva iPod shuffle Dock -telakka tietokoneen USB-porttiin. Laita sitten iPod shuffle telakkaan.

*Huomaa:* Liitä telakka suuritehoiseen USB-porttiin akun lataamista varten. USB 2.0 -porttia suositellaan. Älä käytä näppäimistön USB-porttia.

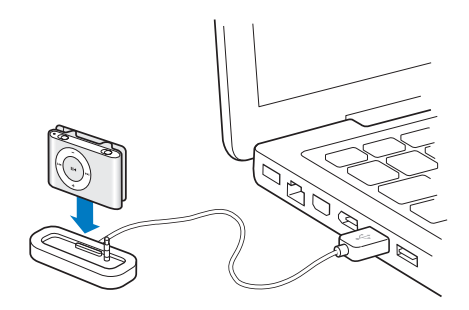

Kun ensimmäisen kerran liität iPod shufflen tietokoneeseen, iPodin asetusapuri auttaa tekemään iPod shufflen asetukset ja synkronoimaan sen iTunes-kirjaston kanssa.

*Tärkeää*: Kun olet synkronoinut iPod shufflen tietokoneen iTunes-kirjaston kanssa, näkyviin tulee aina viesti, jos liität iPod shufflen toiseen tietokoneeseen. Viestissä kysytään, haluatko synkronoida uuden tietokoneen iTunes-kirjaston kanssa. Jos haluat säilyttää iPod shufflen nykyisen musiikkisisällön, valitse Kumoa. Tai osoita Siirrä ostokset, jos haluat pitää sisällön iPod shufflessa ja kopioida ostetut kappaleet uuden tietokoneen iTunes-kirjastoon. Lisätietoja annetaan iTunes-ohjeissa.

#### iPod shufflen irrottaminen

On tärkeää, että iPod shufflea ei irroteta tietokoneesta silloin, kun äänitiedostoja ladataan tai iPod shufflea käytetään ulkoisena levynä. Katsomalla iTunes-ikkunan yläosaa tai tarkistamalla iPod shufflen tilavalon näet, voiko iPod shufflen irrottaa. *Tärkeää:* Jos näet iTunesissa Älä irrota -viestin tai iPod shufflen tilavalo vilkkuu oranssina, sinun on poistettava iPod shuffle työpöydältä ennen sen irrottamista. Muuten iPod shufflen tiedostot saattavat vahingoittua.

Jos sallit iPod shufflen käytön levynä (lisätietoja sivulla 19), sinun on aina poistettava iPod shuffle työpöydältä ennen sen irrottamista.

#### iPod shufflen poistaminen työpöydältä:

Osoita iTunesissa poistopainiketta (

 joka on iPod shufflen vieressä lähdeluettelossa.

*Jos käytössäsi on Mac,* voit myös poistaa iPod shufflen vetämällä työpöydällä olevan iPod shufflen symbolin roskakoriin.

*Jos käytössäsi on Windows PC,* voit myös poistaa iPod shufflen napsauttamalla Windowsin ilmaisinalueen laitteenpoistokuvaketta ja valitsemalla iPod shufflen.

#### iPod shufflen irrottaminen:

Poista iPod shuffle telakasta.

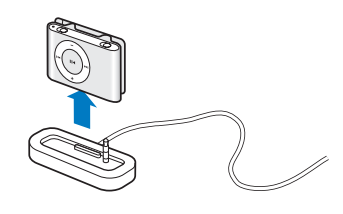

#### Akun lataaminen

iPod shufflessa on sisäinen, ladattava akku.

Saavutat parhaat tulokset, kun lataat akun täyteen ennen iPod shufflen ensimmäistä käyttökertaa. Tyhjä akku latautuu 80-prosenttisesti noin kahdessa tunnissa ja kokonaan noin neljässä tunnissa.

Jos iPod shufflea ei ole käytetty vähään aikaan, sen akku on ehkä ladattava uudelleen.

#### Akun lataaminen tietokoneen avulla:

 Liitä iPod shuffle tietokoneen suuritehoiseen USB-porttiin mukana tullutta iPod shuffle Dock -telakkaa käyttäen. Tietokoneen on oltava päällä, eikä se saa olla lepotilassa (jotkut Macintosh-mallit voivat olla lepotilassa samalla, kun iPod shufflen akkua ladataan).

Kun akku latautuu, iPod shufflen tilavalo palaa oranssina. Kun akku on latautunut täyteen, tilavalo muuttuu vihreäksi.

*Huomaa:* Jos iPod shufflea käytetään levynä (lisätietoja sivulla 19) tai jos iTunes lataa kappaleita tai asetuksia iPod shuffleen, tilavalo vilkkuu oranssina sen merkiksi, että iPod shuffle on poistettava työpöydältä ennen sen irrottamista.

Jos tilavaloa ei näy, iPod shuffle ei ehkä ole liitettynä suuritehoiseen USB-porttiin. Kokeile jotakin toista tietokoneen USB-porttia.

Huomaa: Voit siirtää musiikkia akun latautuessa.

Jos haluat ladata iPod shufflen ollessasi poissa tietokoneen luota, voit liittää iPod shufflen iPod USB Power Adapter -virtalähteeseen (myydään osoitteessa www.apple.com/fi/).

#### Akun lataaminen iPod USB Power Adapter -virtalähdettä käyttäen:

- 1 Kytke virtapistokesovitin virtalähteeseen (se saattaa jo olla kytkettynä).
- 2 Liitä iPod shuffle Dock -telakan USB-liitin virtalähteeseen.
- 3 Kytke virtalähde toimivaan pistorasiaan.
- 4 Laita iPod shuffle telakkaan.

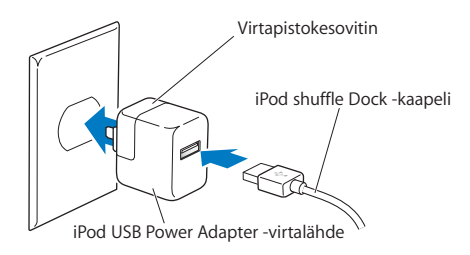

VAROITUS: Lue kaikki iPod USB Power Adapter -virtalähteen käyttöä koskevat, sivulla 28 olevat turvallisuusohjeet ennen sen käyttöä.

Voit irrottaa iPod shufflen ja käyttää sitä, vaikka akku ei olisi täysin latautunut.

*Huomaa:* Ladattavien akkujen latauskertojen määrä on rajallinen. Akun käyttöaika ja latauskertojen määrä vaihtelevat käytön ja asetusten mukaan. Lisätietoja saat osoitteesta www.apple.com/fi/batteries.

#### Akun tilan tarkistaminen

Kun käynnistät iPod shufflen tai irrotat sen tietokoneesta tai virtalähteestä, tilavalo kertoo, miten paljon akussa suunnilleen on varausta jäljellä. Tutustu seuraavassa osiossa olevaan taulukkoon. Jos iPod shuffle on jo päällä, voit tarkistaa akun tilan keskeyttämättä toistoa pistämällä iPod shufflen pois päältä ja nopeasti taas takaisin päälle.

#### **Tilavalot**

iPod shufflessa on kaksi tilavaloa, yksi päällä ja yksi pohjassa. Ne osoittavat painikkeiden painallukset, akun tilan, iPod shufflen käytön levynä olevan sallittua ja vikatilanteet.

| Käynnistys tai irr                | ottaminen                                             |                                                                              |  |  |
|-----------------------------------|-------------------------------------------------------|------------------------------------------------------------------------------|--|--|
|                                   | 🛑 vihreä                                              | Hyvä varaus (30 %–100 %)                                                     |  |  |
|                                   | oranssi                                               | Alhainen varaus (10 %–30 %)                                                  |  |  |
|                                   | e punainen                                            | Hyvin alhainen varaus (< 10 %)                                               |  |  |
|                                   | 🔘 ei valoa                                            | Ei varausta                                                                  |  |  |
|                                   | vaihtelevat vihreä ja kaksi<br>oranssia (10 sekuntia) | VIRHE: iPod shufflen ohjelmisto<br>on palautettava                           |  |  |
| Liitetty                          |                                                       |                                                                              |  |  |
|                                   | 🛑 oranssi (jatkuva)                                   | Latautuu                                                                     |  |  |
|                                   | 🛑 vihreä (jatkuva)                                    | Täysin latautunut                                                            |  |  |
| +                                 | 🛑 🛑 🛑 vilkkuva oranssi<br>(jatkuva)                   | Älä irrota (iTunes synkronoi tai iPod<br>shufflen käyttö levynä on sallittu) |  |  |
| Painikkeiden pai                  | naminen                                               |                                                                              |  |  |
| +                                 | 🛑 vihreä                                              | Toisto (►=)                                                                  |  |  |
|                                   | 🔵 🌑 🌑 vihreä (1 minuutti)                             | Tauko (►")                                                                   |  |  |
|                                   | Painikkeen pitäminen painettuna:                      |                                                                              |  |  |
|                                   | 🛑 🛑 🛑 vihreä, kolme oranssia                          | Painikkeiden lukitseminen                                                    |  |  |
|                                   | 🛑 🌒 🌒 oranssi, kolme vihreää                          | Painikkeiden käytön salliminen                                               |  |  |
| +                                 | • vihreä                                              | Voimakkuuden lisäys (+)<br>tai vähennys (–)                                  |  |  |
|                                   | 🛑 🛑 kolme oranssia                                    | Käyttäjän voimakkuusraja saavutettu                                          |  |  |
| -                                 | Painikkeen pitäminen painettuna:                      |                                                                              |  |  |
|                                   | ovihreä vihreä                                        | Voimakkuuden lisäys (+)<br>tai vähennys (–)                                  |  |  |
|                                   | 🔘 ei valoa                                            | Voimakkuusraja saavutettu                                                    |  |  |
|                                   | 🛑 🛑 kolme oranssia                                    | Käyttäjän voimakkuusraja saavutettu                                          |  |  |
| +                                 | • vihreä                                              | Edellinen raita (🕶)                                                          |  |  |
|                                   | Painikkeen pitäminen painettuna:                      |                                                                              |  |  |
|                                   | ovihreä                                               | Kelaus taaksepäin (++)                                                       |  |  |
| +                                 | • vihreä                                              | Seuraava raita (෩)                                                           |  |  |
|                                   | Painikkeen pitäminen painettuna:                      |                                                                              |  |  |
|                                   | ovihreä vihreä                                        | Kelaus eteenpäin (₩)                                                         |  |  |
| Kaikki painikkeet                 | 😑 oranssi                                             | Ei toimintaa (painikkeet on lukittu)                                         |  |  |
|                                   | • • • vaihtelevat vihreä ja<br>oranssi (2 sekuntia)   | VIRHE: Ei musiikkia ladattuna                                                |  |  |
| Kun iPod shuffle toistaa sisältöä |                                                       |                                                                              |  |  |
|                                   | ••• • • vilkkuva punainen (iatkuva)                   | Akku melkein tyhjä                                                           |  |  |

## Musiikin lataaminen ja toistaminen

### iPod shufflen ansiosta voit kantaa koko musiikkikokoelmasi mukanasi minne ikinä menetkin. Tässä luvussa kerrotaan musiikin lataamisesta ja kuuntelusta iPod shufflella.

iPod shufflea käytetään siten, että kappaleet, äänikirjat ja podcastit (radiotyyliset ääniohjelmat) tuodaan tietokoneeseen ja ladataan sitten iPod shuffleen. Tässä luvussa annetaan tietoja seuraavista vaiheista:

- musiikin siirtäminen CD-levyiltä, kovalevyltä tai iTunes Storesta (osa iTunesia, käytettävissä vain joissakin maissa) tietokoneen iTunes-ohjelmaan
- musiikin ja muiden äänitiedostojen järjestäminen soittolistoiksi
- kappaleiden, äänikirjojen ja podcastien lataaminen iPod shuffleen
- musiikin ja muiden äänitteiden kuuntelu liikkeellä ollessa

### Tietoja iTunesista

iTunes on ohjelma, jolla synkronoidaan musiikkia, äänikirjoja ja podcasteja iPod shuffleen. Kun liität iPod shufflen tietokoneeseen, iTunes avautuu automaattisesti.

Tässä oppaassa neuvotaan, miten kappaleita ja muita äänitteitä tuodaan iTunesin avulla tietokoneeseen, miten luodaan omia lempikappaleiden kokoelmia (eli soittolistoja), siirretään sisältöä iPod shuffleen ja säädetään iPod shufflen asetuksia.

iTunesissa on myös useita muita ominaisuuksia. Lisätietoja saat avaamalla iTunesin ja valitsemalla Ohjeet > iTunes-ohje.

#### Musiikin tuominen iTunes-kirjastoon

Jotta voisit kuunnella musiikkia iPod shufflella, sinun on ensin siirrettävä musiikki tietokoneesi iTunes-kirjastoon.

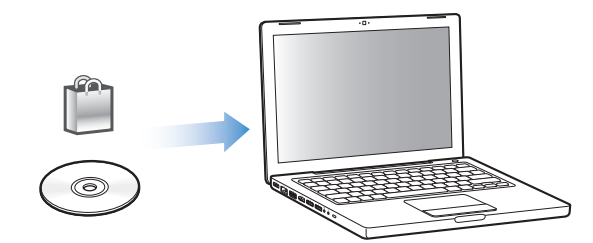

#### Musiikkia saadaan iTunes-kirjastoon kolmella tavalla:

- ostamalla musiikkia ja äänikirjoja tai hakemalla podcasteja verkon iTunes Storesta.
- tuomalla musiikkia CD-äänilevyiltä.
- lisäämällä musiikkia ja äänitteitä, jotka ovat jo tietokoneessa.

#### Kappaleiden ostaminen ja podcastien hakeminen iTunes Storesta

Jos käytössä on internet-yhteys, voit helposti ostaa ja hakea kappaleita, albumeja ja äänikirjoja verkon iTunes Storesta. Lisäksi on mahdollista tilata ja hakea podcasteja, radio-ohjelmien kaltaisia äänitettyjä ohjelmia.

Jotta voit ostaa musiikkia iTunes Store -verkkokaupasta, sinun on ensin luotava Appletunnus iTunesissa ja etsittävä haluamasi kappaleet. Jos sinulla on jo Apple- tai America Online (AOL) -tunnus (käytettävissä vain joissain maissa), voit käyttää tätä tunnusta iTunes Storeen kirjautumiseen ja kappaleiden ostamiseen.

#### Sisäänkirjautuminen iTunes Storeen:

- Avaa iTunes ja toimi sitten seuraavasti:
  - Jos sinulla on jo iTunes-tunnus, valitse Store > Kirjaudu sisään.
  - Jos sinulla ei vielä ole iTunes-tunnusta, valitse Store > Luo tunnus ja seuraa näytöllä näkyviä ohjeita Apple-tunnuksen luomiseen tai anna valmiit Apple-tai AOL-tunnustietosi.

#### Kappaleiden, äänikirjojen ja podcastien etsiminen:

Voit selata iTunes Storea tai etsiä sieltä haluamaasi albumia, kappaletta tai artistia. Avaa iTunes ja osoita lähdeluettelossa iTunes Store.

- *Selaa iTunes Storea* valitsemalla musiikkilaji Choose Genre -ponnahdusvalikosta, osoittamalla jotakin mainostetuista julkaisuista tai kappaleista tai osoittamalla iTunes Storen pääikkunan Selaa-painiketta.
- Selaa podcasteja osoittamalla iTunes Storen pääikkunan Podcasts-linkkiä.
- Jos haluat etsiä iTunes Storesta, kirjoita albumin, kappaleen, artistin tai säveltäjän nimi hakukenttään.

- Kun haluat tarkentaa hakua, kirjoita jotain hakukenttään, paina näppäimistön rivinvaihto- tai Enter-näppäintä ja osoita sitten kohteita hakupalkissa. Jos esimerkiksi haluat tarkentaa haun kappaleen tai albumin nimeen, osoita MUSIC.
- *Kun haluat etsiä kohteiden yhdistelmää,* osoita iTunes Store -ikkunan Power Search -kohtaa.
- Kun haluat palata iTunes Storen pääsivulle, osoita iTunes Storen pääikkunan vasemman yläkulman kotipainiketta.

#### Kappaleen, albumin tai äänikirjan ostaminen:

1 Osoita lähdeluettelossa iTunes Store ja etsi sitten kohde, jonka haluat ostaa.

Voit kuunnella näytteen kappaleesta tai muusta kohteesta kaksoisosoittamalla sitä ja varmistaa siten, että kyseessä on oikea kohde.

2 Osoita kappaleen, albumin tai kirjan ostopainiketta.

Kohde haetaan tietokoneelle ja laskutetaan Apple- tai AOL-tunnuksen luottokortilta.

#### Podcastien hakeminen tai tilaaminen:

- 1 Osoita lähdeluettelossa iTunes Store.
- 2 Osoita iTunes Storen pääsivun vasemmassa reunassa olevaa Podcasts-linkkiä.
- 3 Etsi haluamasi podcast.
  - *Hae yksittäinen podcast-jakso* osoittamalla jakson vieressä olevaa Get Episode -painiketta.
  - *Tilaa podcast* osoittamalla podcastin kuvan vieressä olevaa Subscribe-painiketta. iTunes hakee uusimman jakson. Kun uusia jaksoja julkaistaan, ne haetaan automaattisesti iTunesiin (kun internet-yhteys on käytössä).

#### Musiikin tuominen iTunesiin CD-äänilevyiltä

Tuo musiikki CD-levyiltä iTunesiin näitä ohjeita seuraamalla.

#### Musiikin tuominen iTunesiin CD-äänilevyltä:

1 Aseta CD-levy tietokoneeseen ja avaa iTunes.

*Jos käytössäsi on internet-yhteys,* iTunes hakee CD:llä olevien kappaleiden nimet internetistä (jos ne ovat saatavilla) ja listaa ne ikkunassa.

*Jos käytössäsi ei ole internet-yhteyttä,* voit tuoda CD:n sisällön ja myöhemmin, ollessasi yhteydessä internetiin, valita Lisäasetukset > Hae CD:n raitojen nimet. iTunes hakee tällöin tuotujen CD-levyjen raitojen nimet.

Jos CD-raitojen nimiä ei ole saatavilla verkossa, voit lisätä nimet käsin. Lisätietoja on osiossa "Kappaleiden nimien ja muiden tietojen syöttäminen" sivulla 12.

Kun kappaleiden tiedot on haettu, voit selata kappaleita iTunesissa esimerkiksi nimen, artistin ja albumin perusteella.

- 2 Jos et halua tuoda joitakin kappaleita CD:ltä, poista niiden vieressä olevien valintamerkkien valinta valintamerkkejä osoittamalla.
- 3 Osoita Tuo CD -painiketta. iTunes-ikkunan yläosan esitysalueella näkyy kunkin kappaleen tuomiseen kuluva aika.

iTunes toistaa oletusarvoisesti kappaleet niiden tuomisen aikana. Jos tuotavia kappaleita on paljon, kappaleiden toisto kannattaa ehkä pysäyttää suorituskyvyn lisäämiseksi.

- 4 Poista CD osoittamalla poistopainiketta (▲).
- 5 Toista nämä vaiheet kaikkien CD-levyjen kanssa, joilta haluat tuoda kappaleita.

#### Kappaleiden nimien ja muiden tietojen syöttäminen

Voit syöttää käsin kappaleiden ja muiden iTunes-kirjaston kohteiden nimet ja muut tiedot, kuten kommentit.

#### CD:n kappaleiden nimien ja muiden tietojen syöttäminen käsin:

- 1 Valitse ensimmäinen raita CD:ltä ja valitse Arkisto > Näytä tietoja.
- 2 Osoita Tiedot.
- 3 Syötä kappaleen tiedot.
- 4 Osoita Seuraava, kun haluat syöttää seuraavan raidan tiedot.

#### Tietokoneella olevien kappaleiden lisääminen iTunes-kirjastoon

Jos tietokoneessasi on jo digitaalisia musiikkitiedostoja kuten MP3-tiedostoja, voit lisätä ne helposti iTunes-kirjastoon.

#### Tietokoneella olevien kappaleiden lisääminen iTunes-kirjastoon:

 Vedä äänitiedostot sisältävä kansio tai levy iTunesin lähdeluettelon KIRJASTO-otsikon kohdalle (tai valitse Arkisto > Lisää kirjastoon ja valitse kansio tai levy). Jos iTunes tukee kappaleen tiedostomuotoa, kappaleet lisätään automaattisesti iTunes-kirjastoon.

Voit vetää iTunesiin myös yksittäisiä kappaletiedostoja.

*Huomaa*: Jos käytät iTunesin Windows-versiota, voit muuntaa Windows Media Playerilla luodut suojaamattomat digitaalimusiikkitiedostot iTunes-yhteensopiviksi tiedostoiksi kuten AAC- tai MP3-tiedostoiksi. Tästä voi olla hyötyä, jos sinulla on musiikkia WMAmuodossa. Lisätietoja saat avaamalla iTunesin ja valitsemalla Ohjeet > iTunes-ohje.

#### Musiikin järjestäminen

iTunesilla voit järjestellä kappaleet ja muut kohteet soittolistoiksi haluamallasi tavalla. Voit esimerkiksi luoda tiettyyn tunnelmaan tai liikunnan harrastamiseen sopivia soittolistoja. Voit myös tehdä älykkäitä soittolistoja, jotka päivittyvät automaattisesti valitsemiesi ehtojen perusteella. Kun lisäät iTunesiin ehdot täyttäviä kappaleita, ohjelma lisää ne automaattisesti älykkäälle soittolistalle.

Voit tehdä niin monta soittolistaa kuin haluat käyttäen kaikkia iTunes-kirjastossa olevia kappaleita. Kappaleen lisääminen soittolistaan tai siitä poistaminen ei poista kappaletta iTunes-kirjastostasi.

#### Soittolistan tekeminen iTunesissa:

- 1 Osoita lisäyspainiketta (+) tai valitse Arkisto > Uusi soittolista.
- 2 Kirjoita soittolistan nimi.
- 3 Osoita KIRJASTO-luettelon Musiikki-kohtaa ja vedä kappale tai muu kohde soittolistaan.

Voit valita useita kappaleita pitämällä Macissa Vaihto- tai Komento-näppäintä (೫) tai Windows PC:ssä Vaihto- tai Ctrl-näppäintä painettuna kappaletta osoittaessasi.

#### Älykkään soittolistan tekeminen:

Valitse Arkisto > Uusi älykäs soittolista ja määrittele soittolistan ehdot.

#### Musiikin lataaminen iPod shuffleen

Kun musiikki on tuotu ja järjestetty iTunesissa, voit helposti ladata sen iPod shuffleen.

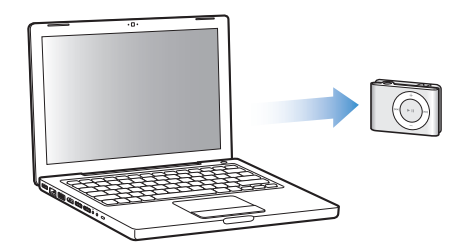

Kun haluat asettaa sen, miten musiikki ladataan iTunesista iPod shuffleen, liitä iPod shuffle tietokoneeseen, valitse iPod shuffle lähdeluettelosta ja määritä asetukset Sisältö-kohdan alaosassa. Asetukset-osiossa on lisäasetuksia musiikin lataamisesta ja käyttämisestä iPod shufflen kanssa.

#### iPod shufflen automaattinen täyttäminen

iTunes voi ladata automaattisesti valikoiman kappaleita iPod shuffleen yhdellä painikkeen osoituksella. Voit valita lähteeksi koko kirjastosi tai tietyn soittolistan ja tehdä muita automaattiseen täyttöön liittyviä asetuksia.

#### Musiikin automaattinen siirto iPod shuffleen:

- 1 Liitä iPod shuffle tietokoneeseen.
- 2 Valitse iPod shuffle lähdeluettelon laiteluettelosta.
- 3 Osoita Sisältö-kohtaa.

4 Valitse ponnahdusvalikosta soittolista, josta haluat tehdä automaattisen täytön.

Jos haluat siirtää kappaleita koko musiikkikirjastosta, valitse Musiikki.

5 Valitse seuraavista vaihtoehdoista sopivat:

Valitse kohteet satunnaisesti: iTunes sekoittaa kappaleiden järjestyksen, kun se lataa ne iPod shuffleen. Jos tätä valintaa ei ole tehty, iTunes siirtää kappaleet siinä järjestyksessä, jossa ne ovat kirjastossasi tai valitussa soittolistassa.

*Valitse hyviä kohteita useammin:* iTunes siirtää automaattisesti kappaleet, joita kuuntelet useimmin.

Korvaa kaikki kohteet automaattisessa täytössä: iTunes korvaa iPod shufflessa olevat kappaleet valitsemillasi uusilla kappaleilla. Jos tämä kohta ei ole valittuna, iPod shufflessa jo olevat kappaleet säilyvät ja iTunes valitsee lisää kappaleita vapaana olevan tilan täyttämiseen.

6 Osoita Automaattinen täyttö.

Kun musiikkia ladataan iTunesista iPod shuffleen, iTunesin tilaikkuna näyttää latauksen edistymisen. Kun automaattinen täyttö on suoritettu, iTunesissa näkyy viesti "iPod on päivitetty".

#### Automaattisen täytön rajoittaminen iTunes-kirjastossa valittuna oleviin kohteisiin

Voit asettaa iTunesin täyttämään automaattisesti vain ne kohteet, jotka on valittu iTunes-kirjastossa. Kohteet, joita ei ole valittu, ohitetaan.

#### Automaattisen täytön rajoittaminen valittuihin kohteisiin:

- 1 Liitä iPod shuffle tietokoneeseen.
- 2 Kun iPod shuffle tulee näkyviin iTunes-ikkunassa, valitse se.
- 3 Osoita Asetukset-kohtaa.
- 4 Valitse "Päivitä vain merkityt kappaleet".
- 5 Osoita Käytä.

#### Kappaleiden, äänikirjojen ja podcastien lataaminen käsin

Voit ladata kappaleet ja soittolistat iPod shuffleen käsin. Jos haluat ladata iPod shuffleen äänikirjoja ja podcasteja, ne on ladattava käsin.

#### Kappaleen tai muun kohteen lataaminen iPod shuffleen:

- 1 Liitä iPod shuffle tietokoneeseen.
- 2 Valitse iTunesissa kirjastosi tai soittolista lähdeluettelosta.
- 3 Vedä kappale tai muu kohde iPod shufflen päälle lähdeluettelossa.

Voit myös vetää kokonaisen soittolistan ja ladata sen iPod shuffleen.

#### Kappaleiden järjestyksen muuttaminen iPod shufflessa

Kun kappaleet on ladattu iPod shuffleen, voit muuttaa kappaleiden järjestystä samaan tapaan kuin minkä tahansa soittolistan kanssa iTunesissa.

#### Kappaleiden järjestyksen vaihtaminen iPod shufflessa:

- 1 Liitä iPod shuffle tietokoneeseen.
- 2 Valitse iTunesssa iPod shuffle lähdeluettelosta.
- 3 Osoita Sisältö-kohtaa.
- 4 Osoita ensimmäisen palstan yläpuolella olevaa tyhjää otsikkoa, jos haluat järjestää kappaleet numeroiden mukaan.
- 5 Vedä kappaleet haluamaasi järjestykseen.

#### Useamman kappaleen mahduttaminen iPod shuffleen

Jos olet tuonut kappaleita iTunesiin suuremman bittimäärän muodoissa kuten AIFFmuodossa, voit asettaa iTunesin muuntamaan kappaleet automaattisesti 128 kb/s AACtiedostoiksi, kun ne ladataan iPod shuffleen. Tämä ei vaikuta kappaleiden laatuun tai kokoon iTunesissa.

*Huomaa*: Kappaleet, jotka ovat muodossa, jota iPod shuffle ei tue (kuten Apple Lossless), *täytyy* muuntaa, jos ne halutaan ladata iPod shuffleen. Lisätietoja iPod shufflen tukemista muodoista annetaan kohdassa "Jos et pysty lataamaan kappaletta tai muuta kohdetta iPod shuffleen" sivulla 24.

#### Suurempaa bittimäärää käyttävien kappaleiden muuntaminen AAC-tiedostoiksi:

- 1 Liitä iPod shuffle tietokoneeseen.
- 2 Valitse iTunesssa iPod shuffle lähdeluettelosta.
- 3 Osoita Asetukset-kohtaa.
- 4 Valitse "Muunna suurempaa bittimäärää käyttävät kappaleet 128 kb/s AAC-muotoon".
- 5 Osoita Käytä.

#### Kappaleiden ja muiden kohteiden poistaminen iPod shufflesta

Voit asettaa iTunesin korvaamaan automaattisesti kohteita iPod shufflessa, kun kohteita siirretään automaattisen täytön avulla. Voit myös poistaa kohteita iPod shufflesta käsin.

#### iPod shufflen kohteiden korvaaminen automaattisen täytön yhteydessä:

- 1 Liitä iPod shuffle tietokoneeseen.
- 2 Valitse iTunesssa iPod shuffle lähdeluettelosta.
- 3 Valitse Sisältö-kohta.
- 4 Varmista, että "Korvaa kaikki kohteet automaattisessa täytössä"-kohta on valittu.

#### Kappaleen tai muun kohteen poistaminen iPod shufflesta:

- 1 Liitä iPod shuffle tietokoneeseen.
- 2 Valitse iTunesssa iPod shuffle lähdeluettelosta.
- 3 Valitse kappale tai muu kohde iPod shufflessa ja paina näppäimistön poisto- tai peruutusnäppäintä.

Jos poistat kappaleen tai muun kohteen käsin iPod shufflesta, sitä ei poisteta iTunes-kirjastosta.

#### Musiikin toistaminen

Kun olet siirtänyt musiikin ja muut äänitteet iPod shuffleen, voit kuunnella niitä.

#### Kappaleiden ja muiden kohteiden kuunteleminen iPod shufflessa:

- 1 Liitä nappikuulokkeet iPod shuffleen ja laita napit korviisi.
- 2 Paina Toisto/Tauko-painiketta (>•).

Säädä äänenvoimakkuutta painamalla Äänenvoimakkuuden lisäys- (+) tai Äänenvoimakkuuden vähennys -painiketta (–). Varo käyttämästä liian suurta äänenvoimakkuutta. Katso "Äänenvoimakkuusrajan asettaminen" sivulla 17.

*VAROITUS:* Lue ennen käyttöä kaikki sivulla 28 annetut turvallisuusohjeet kuulovaurioiden välttämisestä.

Yhteenveto iPod shufflen säätimistä annetaan kohdassa "iPod shufflen säätimien käyttö" sivulla 4.

*Huomaa:* Jos kuuntelet äänikirjaa, aseta sekoituskytkin jatkuvan toiston tilaan (C), jotta kaikki luvut toistuvat järjestyksessä.

## iPod shufflen asettaminen sekoittamaan kappaleet tai toistamaan ne järjestyksessä

Voit asettaa iPod shufflen sekoittamaan kappaleet tai toistamaan ne järjestyksessä.

#### iPod shufflen asettaminen sekoittamaan:

■ Liu'uta sekoituskytkin sekoitusasentoon ()).

Jos haluat sekoittaa kappaleet uudestaan, paina Toisto/Tauko-painiketta (>II) nopeasti kolme kertaa.

#### iPod shufflen asettaminen toistamaan kappaleet järjestyksessä:

Liu'uta sekoituskytkin jatkuvan toiston asentoon (♥).

Jos haluat palata ensimmäiseen kappaleeseen paina Toisto/Tauko-painiketta (**>u**) nopeasti kolme kertaa.

#### Kappaleiden asettaminen toistumaan samalla äänenvoimakkuudella

Kappaleiden ja muun äänen voimakkuus saattaa vaihdella äänitys- ja koodaustavasta riippuen. iTunes voi säätää automaattisesti kappaleiden äänenvoimakkuuden niin, että ne toistuvat kaikki samalla suhteellisella äänenvoimakkuudella. Voit asettaa iPod shufflen käyttämään iTunesin äänenvoimakkuusasetuksia.

#### iTunesin asettaminen toistamaan kappaleet samalla äänenvoimakkuuden tasolla:

- Valitse iTunesissa iTunes > Asetukset, jos käytät Macia, tai Muokkaa > Asetukset, jos käytät Windows PC:tä.
- 2 Osoita Toisto ja valitse Äänenvoimakkuuden tasaus.

#### iPod shufflen asettaminen käyttämään iTunesin äänenvoimakkuusasetuksia:

- 1 Liitä iPod shuffle tietokoneeseen.
- 2 Valitse iTunesssa iPod shuffle lähdeluettelosta.
- 3 Osoita Asetukset-kohtaa.
- 4 Valitse Salli äänenvoimakkuuden tasaus.
- 5 Osoita Käytä.

*Tärkeää:* Jos äänenvoimakkuuden tasausta ei ole ensin aktivoitu iTunesissa, sen käyttöönotolla iPod shufflessa ei ole mitään vaikutusta.

#### Äänenvoimakkuusrajan asettaminen

Voit asettaa rajan iPod shufflen äänenvoimakkuudelle. Voit myös asettaa iTunesissa salasanan, joka estää muita muuttamasta antamaasi asetusta.

Jos olet asettanut rajan iPod shufflessa, tilavalo vilkkuu oranssina kolme kertaa, jos äänenvoimakkuutta yritetään nostaa kyseisen rajan yli.

#### Äänenvoimakkuusrajan asettaminen iPod shufflelle:

- 1 Aseta iPod shuffleen haluamasi enimmäisäänenvoimakkuus.
- 2 Liitä iPod shuffle tietokoneeseen.
- 3 Valitse iTunesssa iPod shuffle lähdeluettelosta.
- 4 Osoita Asetukset-kohtaa.
- 5 Valitse "Rajoita äänenvoimakkuutta".
- 6 Vedä säädin haluamaasi suurimpaan äänenvoimakkuuteen.

Alkuperäinen säätimen asetus näyttää, mihin äänenvoimakkuuteen iPod shuffle oli asetettu, kun valitsit "Rajoita äänenvoimakkuutta" -valintaneliön.

7 Jos haluat asettaa salasanan asetuksen muuttamiselle, osoita lukkoa ja kirjoita salasana.

Jos asetat salasanan, se on syötettävä, ennen kuin voit muuttaa äänenvoimakkuusrajaa tai poistaa sen.

Huomaa: Äänenvoimakkuus voi vaihdella eri kuulokkeiden välillä.

#### Äänenvoimakkuusrajan poistaminen:

- 1 Liitä iPod shuffle tietokoneeseen.
- 2 Valitse iTunesssa iPod shuffle lähdeluettelosta.
- 3 Osoita Asetukset-kohtaa.
- 4 Poista "Rajoita äänenvoimakkuutta" -valinta.

Kirjoita salasana, jos sellainen on käytössä.

*Huomaa*: Jos unohdat salasanan, voit palauttaa iPod shufflen ohjelmiston. Katso lisätietoja kohdasta "iPod shufflen ohjelmiston päivittäminen ja palauttaminen" sivulla 26.

#### iPod shufflen painikkeiden lukitus ja avaaminen

Voit lukita iPod shufflen painikkeet, jotta niiden painaminen vahingossa ei haittaa.

#### iPod shufflen painikkeiden lukitseminen:

Pidä Toisto/Tauko-painiketta (>II) painettuna noin kolme sekuntia.

Tilavalo palaa vihreänä ja vilkkuu sitten oranssina kolme kertaa, kun painikkeet lukitaan. Jos painat painiketta, kun painikkeet ovat lukittuina, tilavalo vilkkuu kerran oranssina.

#### Painikkeiden lukituksen avaaminen:

Pidä Toisto/Tauko-painiketta (>II) painettuna noin kolme sekuntia.

Tilavalo palaa oranssina ja vilkkuu sitten vihreänä kolme kertaa, kun painikkeiden lukitus avautuu.

## Tiedostojen tallentaminen iPod shuffleen

## Voit käyttää iPod shufflea paitsi musiikin myös tietojen kuljettamiseen.

Tästä luvusta saat selville, miten iPod shufflea käytetään ulkoisena levynä.

#### iPod shufflen käyttö ulkoisena levynä

Voit käyttää iPod shufflea ulkoisena levynä ja tallentaa siihen datatiedostoja.

*Huomaa:* Kun haluat ladata iPod shuffleen musiikkia ja muita äänitiedostoja, sinun on käytettävä iTunesia. Et voi toistaa äänitiedostoja, jotka olet kopioinut iPod shuffleen Macintosh Finderia tai Windowsin tiedostonhallintaa käyttäen.

#### iPod shufflen käyttäminen ulkoisena levynä:

- 1 Liitä iPod shuffle tietokoneeseen.
- 2 Valitse iTunesssa iPod shuffle lähdeluettelosta.
- 3 Osoita Asetukset-kohtaa.
- 4 Valitse Asetukset-osiossa "Salli levyn käyttö".

Huomaa: Sinun on ehkä rullattava alaspäin, jotta näet levyasetukset.

- 5 Valitse liukusäätimellä, miten paljon tilaa haluat varata kappaleille ja miten paljon datalle.
- 6 Osoita Käytä.

Kun iPod shufflea käytetään ulkoisena levynä, iPod shufflen levysymboli näkyy Macin työpöydällä tai seuraavana mahdollisena asemakirjaimena Windows PC:n tiedostonhallinnassa.

#### Tiedostojen siirtäminen tietokoneiden välillä

Kun sallit iPod shufflen käyttämisen levynä, voit siirtää tiedostoja tietokoneesta toiseen. iPod shuffle on alustettu FAT32-taltioksi. Tätä muotoa tukevat sekä Macit että PC:t. Voit siis käyttää iPod shufflea siirtääksesi tiedostoja eri käyttöjärjestelmiä käyttävien tietokoneiden välillä.

#### Tiedostojen siirtäminen tietokoneiden välillä:

1 Kun olet sallinut iPod shufflen käyttämisen levynä, liitä se tietokoneeseen, josta haluat siirtää tiedostoja.

*Tärkeää*: Kun liität iPod shufflen eri tietokoneeseen (tai samaan tietokoneeseen eri käyttäjän ollessa sisäänkirjautuneena), viesti kysyy, haluatko pyyhkiä iPod shufflen tiedot ja synkronoida sen uuden iTunes-kirjaston tiedoilla. Jos et halua poistaa iPod shufflen nykyistä musiikkisisältöä, valitse Kumoa.

- 2 Vedä tietokoneen omaa tiedostojärjestelmää (Macissa Finderia, PC:ssä Windowsin tiedostonhallintaa) käyttäen haluamasi tiedostot iPod shuffleen.
- 3 Irrota iPod shuffle ja liitä se sitten toiseen tietokoneeseen.

Jos et halua poistaa iPod shufflen nykyistä musiikkisisältöä, valitse taas Kumoa.

4 Vedä tiedostot iPod shufflesta uuden tietokoneen kovalevylle.

#### iTunesin automaattisen käynnistymisen estäminen

Voit estää iTunesia avautumasta automaattisesti, kun liität iPod shufflen tietokoneeseen.

#### iTunesin automaattisen avautumisen estäminen:

- 1 Liitä iPod shuffle tietokoneeseen.
- 2 Valitse iTunesssa iPod shuffle lähdeluettelosta.
- 3 Osoita Asetukset-kohtaa.
- 4 Poista Asetukset-osiosta "Avaa iTunes, kun tämä iPod liitetään" -kohdan valinta.
- 5 Osoita Käytä.

## iPod shufflen lisävarusteet

## iPod shufflen mukana tulevat nappikuulokkeet ja iPod shuffle Dock -telakka.

Lisätietoja Applen nappikuulokkeista, iPod shuffle Dock -telakasta ja muista iPod shufflen lisävarusteista.

#### Apple Earphones -kuulokkeet

iPod shufflen mukana saat korkealuokkaiset nappikuulokkeet.

#### Nappikuulokkeiden käyttäminen:

• Liitä kuulokkeet kuulokeporttiin. Laita sitten kuulokkeet korviisi kuvassa esitetyllä tavalla.

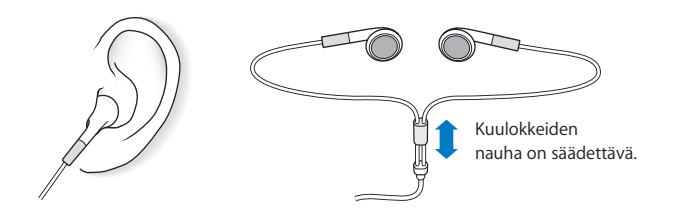

*VAROITUS:* Lue ennen käyttöä kaikki sivulla 28 annetut turvallisuusohjeet kuulovaurioiden välttämisestä.

#### iPod shuffle Dock -telakka

iPod shufflen mukana tulee iPod shuffle (2nd Generation) Dock -telakka, jonka avulla iPod shuffle yhdistetään tietokoneeseen ja muihin USB-laitteisiin. Lisätietoja on osiossa "iPod shufflen liittäminen ja irrottaminen" sivulla 5.

#### iPod USB Power Adapter -virtalähde

iPod USB Power Adapter -virtalähde on erikseen myytävä lisävaruste, joka mahdollistaa iPod shufflen akun lataamisen, kun et ole tietokoneen lähettyvillä.

#### Lisävarusteet

Voit ostaa iPod shufflen lisävarusteita osoitteesta www.apple.com/fi/ipodstore.

#### Saatavilla on mm. seuraavia lisävarusteita:

- Apple iPod In-Ear Headphones -kuulokkeet
- iPod shuffle (2nd Generation) Dock -telakka
- iPod USB Power Adapter -virtalähde

## Vinkkejä ja vianetsintää

## Useimmat iPod shuffleen liittyvät ongelmat ratkeavat nopeasti tässä luvussa annettujen ohjeiden avulla.

## Viisi ohjenuoraa: Nollaa, yritä uudestaan, käynnistä uudestaan, asenna uudestaan, palauta asetukset

Muista nämä viisi ohjetta, jos sinulla on ongelmia iPod shufflen kanssa. Kokeile näitä ohjeita yksi kerrallaan, kunnes ongelma ratkeaa. Jos näistä ei ole apua, lue tässä luvussa annetut ongelmakohtaiset ohjeet.

- *Nollaa* iPod shuffle laittamalla se pois päältä, odottamalla viisi sekuntia ja laittamalla se sitten takaisin päälle.
- Yritä uudestaan eri USB-porttia käyttäen, jos et näe iPod shufflea iTunesissa.
- *Käynnistä uudestaan* tietokoneesi ja varmista, että uusimmat ohjelmistopäivitykset on asennettu.
- Asenna uudestaan iTunes-ohjelmiston uusin versio (saatavilla webissä).
- *Palauta* iPod shufflen oletusasetukset. Lisätietoja on kohdassa "iPod shufflen ohjelmiston päivittäminen ja palauttaminen" sivulla 26.

#### Jos iPod shuffle ei käynnisty tai reagoi

- Jos tilavalo vilkkuu oranssina, kun painat painiketta, iPod shufflen painikkeet on lukittu. Pidä Toisto/Tauko-painiketta (>u) painettuna noin kolme sekuntia, kunnes tilavalo vilkkuu vihreänä.
- Liitä iPod shuffle tietokoneen suuritehoiseen USB-porttiin. iPod shufflen akku on ehkä ladattava uudestaan.
- Laita iPod shuffle pois päältä, odota viisi sekuntia ja laita se sitten takaisin päälle.
- iPod shufflen ohjelmisto on ehkä palautettava. Lisätietoja on kohdassa "iPod shufflen ohjelmiston päivittäminen ja palauttaminen" sivulla 26.

#### Jos iPod shuffle ei toista musiikkia

- Varmista, että kuulokeliitin on kunnolla paikallaan.
- Varmista, että äänenvoimakkuus on säädetty oikein. Voit asettaa ylärajan äänenvoimakkuudelle. Lisätietoja on osiossa "Äänenvoimakkuusrajan asettaminen" sivulla 17.
- iPod shuffle saattaa olla taukotilassa. Kokeile Toisto/Tauko-painikkeen (>II) painamista.

#### Jos mitään ei tapahdu, kun liität iPod shufflen tietokoneeseen

- Liitä iPod shuffle tietokoneen suuritehoiseen USB-porttiin. iPod shufflen akku on ehkä latauksen tarpeessa.
- Varmista, että olet asentanut uusimman iTunes-ohjelmiston osoitteesta www.apple.com/fi/ipod/start.
- Kokeile laitteen liittämistä toiseen tietokoneen USB-porttiin. Varmista, että iPod shuffle on kunnolla telakassa. Tarkista, että USB-liitin on oikeassa asennossa. Se voidaan liittää vain yhdellä tavalla.
- iPod shuffle on ehkä nollattava. Laita iPod shuffle pois päältä, odota viisi sekuntia ja laita se sitten takaisin päälle.
- Jos tilavalo ei pala (tai se on himmennetty) eikä iPod shufflea näy iTunesissa tai Finderissa, akun varaus saattaa olla kokonaan lopussa. Anna iPod shufflen akun latautua usean minuutin ajan ja katso, alkaako se taas toimia.
- Varmista, että sinulla on tarvittava laitteisto ja ohjelmisto. Lisätietoja on kohdassa "Jos haluat varmistaa järjestelmävaatimukset" sivulla 25.
- Yritä käynnistää tietokone uudelleen.
- Jos mikään edellisistä ehdotuksista ei ratkaise ongelmaa, iPod-ohjelmisto on ehkä palautettava. Lisätietoja on kohdassa "iPod shufflen ohjelmiston päivittäminen ja palauttaminen" sivulla 26.
- Jos iPod shufflen asetusten palauttaminen ei ratkaise ongelmaa, iPod shuffle on ehkä korjauksen tarpeessa. Voit sopia huollosta iPod shufflen huolto- ja tukisivuilla osoitteessa www.apple.com/fi/support/ipodshuffle/service.

#### Jos kappaleet latautuvat hitaasti

Liitä iPod shuffle tietokoneen USB 2.0 -porttiin, niin lataus on nopeinta. USB 2.0 lataa kappaleita ja muita tietoja nopeammin kuin USB 1.1.

#### Jos et pysty lataamaan kappaletta tai muuta kohdetta iPod shuffleen

Kappale saattaa olla muodossa, jota iPod shuffle ei tue. iPod shuffle tukee seuraavia äänitiedostomuotoja. Näihin sisältyvät äänikirjojen ja podcastien äänimuodot:

- AAC (M4A, M4B, M4P) (korkeintaan 320 kb/s)
- MP3 (korkeintaan 320 kb/s)
- MP3 Variable Bit Rate (VBR)
- WAV
- AA (audible.comin puhuttu sisältö, muodot 2, 3 ja 4)
- AIFF

Apple Lossless -muotoon koodattu kappale on täysin CD-tasoinen, mutta vie vain noin puolet siitä tilasta mitä AIFF- tai WAV-muotoon koodattu kappale. Sama kappale koodattuna AAC- tai MP3-muotoon vie vieläkin vähemmän tilaa. Kun tuot musiikkia CD:ltä iTunesiin, se koodataan oletusarvoisesti AAC-muotoon.

Voit asettaa iPod shufflen muuntamaan automaattisesti suuremmilla bittimäärillä koodatut tiedostot (kuten Apple Lossless -tiedostot) 128 kb/s AAC-tiedostoiksi, kun ne ladataan iPod shuffleen. Lisätietoja on osiossa "Useamman kappaleen mahduttaminen iPod shuffleen" sivulla 15.

Jos käytät iTunesia Windowsissa, voit muuntaa suojaamattomat WMA-tiedostot AACtai MP3-muotoon. Tästä voi olla hyötyä, jos kokoelmasi musiikki on WMA-muodossa.

iPod shuffle ei tue seuraavia muotoja: Apple Lossless, WMA, MPEG Layer 1, MPEG Layer 2 -äänitiedostot ja audible.com -muoto 1.

Jos iTunesiin on tallennettu kappale, jota iPod shuffle ei tue, voit muuttaa sen iPod shufflen tukemaan muotoon. Lisätietoja annetaan iTunes-ohjeissa.

#### Jos äänikirjan luvut toistuvat väärässä järjestyksessä

- Varmista, että iPod shufflen sekoituskytkin on jatkuvan toiston asennossa (↔), jotta äänikirjan luvut toistuvat järjestyksessä.
- Jos luvut on lisätty iPod shuffleen väärässä järjestyksessä, liitä iPod shuffle tietokoneeseen ja järjestä raidat uudestaan iTunesissa. Lisätietoja on kohdassa "Kappaleiden järjestyksen muuttaminen iPod shufflessa" sivulla 15.

#### Jos haluat varmistaa järjestelmävaatimukset

Voidaksesi käyttää iPod shufflea tarvitset:

- yhden seuraavista tietokonekokoonpanoista:
  - Macintosh-tietokone jossa on USB-portti (USB 2.0:aa suositellaan)
  - Windows-tietokone jossa on USB-portti tai -kortti (USB 2.0:aa suositellaan)
- jonkin seuraavista käyttöjärjestelmistä: Mac OS X 10.3.9 tai uudempi, Windows 2000, jossa on Service Pack 4 tai uudempi, tai Windows XP Home tai Professional, jossa on Service Pack 2 tai uudempi
- internet-yhteyden (laajakaistayhteyttä suositellaan)
- iTunes 7.0.2:n tai uudemman (iTunesin voi hakea osoitteesta: www.apple.com/fi/ipod/start)

Jos Windows PC:ssä ei ole suuritehoista USB-porttia, voit ostaa ja asentaa USB 2.0 -kortin. Lisätietoja saat osoitteesta www.apple.com/fi/ipodstore.

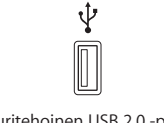

Suuritehoinen USB 2.0 -portti

#### Jos haluat käyttää iPod shufflea sekä Macin että Windows PC:n kanssa

Aina kun synkronoit iPod shufflen eri iTunes-kirjaston kanssa, sinun on poistettava iPod shufflessa ennestään oleva musiikki – käyttöjärjestelmästä riippumatta. Kun liität iPod shufflen eri tietokoneeseen tai käyttäjätunnukseen, viesti kysyy, haluatko tyhjentää iPod shufflen ja synkronoida sen uuden iTunes-kirjaston kanssa.

Voit kuitenkin käyttää iPod shufflea ulkoisena levynä sekä Macintosh-tietokoneiden että PC:iden kanssa siirtääksesi tiedostoja käyttöjärjestelmästä toiseen. Lisätietoja on luvussa 3, "Tiedostojen tallentaminen iPod shuffleen", sivulla 19.

#### iPod shufflen ohjelmiston päivittäminen ja palauttaminen

Voit päivittää tai palauttaa iPod shufflen ohjelmiston iTunesin avulla. iPod shuffleen kannattaa aina päivittää uusin ohjelmisto. Voit myös palauttaa ohjelmiston, jolloin iPod shuffle palautuu alkuperäiseen tilaansa.

- Jos valitset päivityksen, ohjelmisto päivitetään, mutta tämä ei vaikuta asetuksiin tai kappaleisiin.
- *Jos valitset palautuksen,* kaikki kappaleet ja muu tieto tyhjennetään iPod shufflesta. Kaikki iPod shufflen asetukset palautetaan alkuperäisiksi.

#### iPod shufflen päivittäminen tai palauttaminen:

- 1 Varmista, että sinulla on internet-yhteys ja uusin iTunes-versio osoitteesta www.apple.com/fi/ipod/start.
- 2 Liitä iPod shuffle tietokoneeseen.
- 3 Valitse iPod shuffle iTunesin lähdeluettelossa ja osoita Asetukset-kohtaa.

Versio-kohta kertoo, onko iPod shuffle päivitetty vai tarvitseeko se uudemman version ohjelmistosta.

- 4 Tee jokin seuraavista:
  - Asenna uusin ohjelmistoversio osoittamalla Päivitä.
  - *Palauta iPod shuffle alkuperäisasetuksiinsa* osoittamalla Palauta. Tämä poistaa kaikki tiedot iPod shufflesta. Suorita palautus näytöllä näkyviä ohjeita seuraten.

## Turvallisuus ja käsittely

### Tässä luvussa on tärkeitä iPod shufflen turvallisuusja käsittelyohjeita.

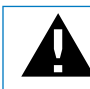

Lue onnettomuuksien välttämiseksi kaikki alla olevat turvallisuus- ja käyttöohjeet ennen iPod shufflen käyttöä.

Säilytä tämä iPod shufflen ominaisuusopas lähettyvillä tulevaa käyttöä varten.

### Tärkeitä turvallisuustietoja

VAROITUS: Näiden ohjeiden noudattamatta jättäminen saattaa aiheuttaa tulipalon, sähköiskun tai muun vamman tai vahingon.

iPod shufflen käsittely Älä taivuta, pudota, puserra, puhko, polta tai avaa iPod shufflea.

Veden ja kosteiden paikkojen välttäminen Älä käytä iPod shufflea sateessa tai pesualtaiden tai muiden kosteiden tilojen lähettyvillä. Varo läikyttämästä iPod shufflen mitään ruokaa tai nestettä. Jos iPod shuffle kastuu, irrota kaikki kaapelit ja sammuta iPod shuffle ennen sen puhdistamista. Anna laitteen kuivua rauhassa, ennen kuin laitat sen uudestaan päälle.

**iPod shufflen korjaaminen** Älä koskaan yritä korjata iPod shufflea itse. iPod shuffle ei sisällä käyttäjän huollettavissa olevia osia. Huoltotietoja annetaan iTunesin Ohjeetvalikon iPod-ohjeissa ja osoitteessa www.apple.com/fi/support/ipod/service. Käyttäjä ei voi vaihtaa iPod shufflen akkua. Lisätietoja akuista annetaan osoitteessa www.apple.com/fi/batteries. iPod USB Power Adapter -virtalähteen (erikseen myytävä) käyttäminen Jos käytät iPod shufflen akun lataamiseen iPod USB Power Adapter -virtalähdettä (myydään erikseen osoitteessa www.apple.com/fi/ipodstore), varmista, että virtalähde on koottu kunnolla ennen sen liittämistä pistorasiaan. Liitä sitten iPod USB Power Adapter tukevasti pistorasiaan. Älä liitä tai irrota iPod USB Power Adapteria märin käsin. Älä lataa iPod shufflea millään muulla kuin Apple iPod USB Power Adapter -virtalähteellä.

iPod USB Power Adapter saattaa lämmetä normaalissa käytössä. Jätä aina iPod USB Power Adapterin ympärille riittävästi jäähdytystilaa ja käsittele sitä varoen.

Irrota iPod USB Power Adapter seuraavissa tilanteissa:

- virtajohto on rispaantunut tai vahingoittunut.
- virtalähde on joutunut alttiiksi sateelle tai voimakkaalle kosteudelle.
- virtalähde on vaurioitunut.
- epäilet virtalähteen tarvitsevan huoltoa tai korjausta.
- haluat puhdistaa virtalähteen.

Kuulovaurioiden välttäminen Kuulokkeiden tai nappikuulokkeiden käyttäminen kovalla äänenvoimakkuudella saattaa aiheuttaa pysyviä kuulovaurioita. Aseta äänenvoimakkuus turvalliselle tasolle. Ajan kuluessa voit sopeutua korkeampaan äänenvoimakkuuteen niin, että se kuulostaa normaalilta vaikka saattaa vahingoittaa kuuloasi. Jos korvissasi soi tai puhe kuulostaa vaimealta, lopeta kuuntelu ja tarkistuta kuulosi. Mitä kovemmalla äänenvoimakkuus on, sitä nopeammin kuulo saattaa vaurioitua. Asiantuntijat suosittelevat kuulon suojaamista seuraavasti:

- Käytä nappikuulokkeita tai muita kuulokkeita kovalla äänenvoimakkuudella mahdollisimman harvoin.
- Älä lisää äänenvoimakkuutta estääksesi taustahälyn kuulumista.
- Vähennä äänenvoimakkuutta, jos et kuule lähellä olevien ihmisten puhetta.

Tietoja äänenvoimakkuusrajan asettamisesta iPod shufflelle annetaan kohdassa "Äänenvoimakkuusrajan asettaminen" sivulla 17.

Kuulokkeiden turvallinen käyttö Kuulokkeiden käyttö ajoneuvoa ohjattaessa ei ole suositeltavaa ja saattaa joillakin alueilla olla laitonta. Ole ajaessasi huolellinen ja tarkkaavainen. Keskeytä iPod shufflen käyttö, jos se häiritsee ajoneuvon käyttöä tai muuta tarkkaavaisuutta vaativaa toimintaa.

#### Tärkeitä käsittelyohjeita

*HUOMAUTUS:* Näiden käsittelyohjeiden noudattamatta jättäminen saattaa aiheuttaa iPod shufflen tai muiden esineiden vahingoittumisen.

**iPod shufflen kantaminen** iPod shuffle sisältää herkkiä osia. Älä taivuta, pudota tai murskaa iPod shufflea.

Liittimien ja porttien käyttäminen Älä koskaan työnnä liitintä porttiin väkisin. Tarkista, ettei portissa ole esteitä. Jos liitintä on hankala saada porttiin, se on luultavasti vääränlainen. Varmista, että liitin ja portti ovat keskenään yhteensopivat ja että liitin on oikeassa asennossa porttiin nähden.

**iPod shufflen säilyttäminen sopivassa lämpötilassa** Käytä iPod shufflea paikoissa, joissa lämpötila on aina 0° - 35° C. iPodin soittoaika saattaa väliaikaisesti lyhentyä alhaisissa lämpötiloissa.

Varastoi iPod shuffle paikassa, jossa lämpötila on aina -20° - 45° C. Älä jätä iPod shufflea autoosi, sillä pysäköityjen autojen lämpötilat saattavat ylittää tämän rajan.

Kun käytät iPod shufflea tai lataat sen akkua, on normaalia, että iPod shuffle lämpenee. iPod shufflen kotelo toimii jäähdytyspintana, joka siirtää lämpöä laitteen sisältä viileämpään ulkoilmaan.

iPod shufflen ulkokuoren pitäminen puhtaana Kun haluat puhdistaa iPod shufflen, poista iPod shuffle telakasta ja sammuta se. Käytä sitten pehmeää, hiukan kosteaa, nukkaamatonta kangasta. Varo, ettei aukkoihin pääse kosteutta. Älä käytä iPod shufflen puhdistamiseen ikkunanpuhdistusaineita, siivousaineita, aerosolisuihkeita, liuottimia, alkoholia, ammoniakkia tai hankausaineita.

**iPod shufflen asianmukainen hävittäminen** Tietoja iPod shufflen asianmukaisesta hävittämisestä ja muista tärkeistä säännöksistä annetaan kohdassa "Regulatory Compliance Information" sivulla 31.

## Lisätiedot, huolto ja tuki

# 7

## iPod shufflen käytöstä on lisätietoja näytöllä näkyvissä ohjeissa ja webissä.

Seuraavassa taulukossa kerrotaan, mistä saa tietoja iPodiin liittyvistä ohjelmista ja palveluista.

| Aihe                                                                          | Tee näin                                                                                                    |
|-------------------------------------------------------------------------------|----------------------------------------------------------------------------------------------------|
| Huolto ja tuki, keskustelut,<br>oppitunnit ja Applen<br>ohjelmistopäivitykset | Vieraile osoitteessa www.apple.com/fi/support/ipodshuffle                                                                                                    |
| iTunesin käyttö                                                               | Avaa iTunes ja valitse Ohjeet > iTunes-ohje.<br>iTunes-verkko-oppitunti (saatavilla vain joillakin alueilla)<br>löytyy osoitteesta www.apple.com/fi/ilife/tutorials/itunes                          |
| Uusimmat tiedot<br>iPod shufflesta                                            | Vieraile osoitteessa www.apple.com/fi/ipodshuffle                                                                                                    |
| iPod shufflen rekisteröiminen                                                 | Kun haluat rekisteröidä iPod shufflen, asenna iTunes<br>tietokoneeseesi ja liitä iPod shuffle.                                                                                                    |
| iPod shufflen sarjanumeron<br>tarkistus                                       | Katso iPod shufflen kiinnittimen alapuolella olevasta kolosta. Tai<br>valitse (kun iPod shuffle on liitettynä tietokoneeseen) iPod shuffle<br>iTunesin lähdeluettelosta ja osoita Asetukset-kohtaa. |
| Laitteen takuuhuolto                                                          | Seuraa ensin tässä oppaassa, näytöllä näkyvissä ohjeissa ja<br>verkossa annettuja ohjeita ja siirry sitten osoitteeseen:<br>www.apple.com/fi/support/ipodshuffle/service                            |

#### **Regulatory Compliance Information**

#### **FCC Compliance Statement**

This device complies with part 15 of the FCC rules. Operation is subject to the following two conditions: (1) This device may not cause harmful interference, and (2) this device must accept any interference received, including interference that may cause undesired operation. See instructions if interference to radio or television reception is suspected.

#### **Radio and Television Interference**

This computer equipment generates, uses, and can radiate radio-frequency energy. If it is not installed and used properly—that is, in strict accordance with Apple's instructions—it may cause interference with radio and television reception.

This equipment has been tested and found to comply with the limits for a Class B digital device in accordance with the specifications in Part 15 of FCC rules. These specifications are designed to provide reasonable protection against such interference in a residential installation. However, there is no guarantee that interference will not occur in a particular installation.

You can determine whether your computer system is causing interference by turning it off. If the interference stops, it was probably caused by the computer or one of the peripheral devices.

If your computer system does cause interference to radio or television reception, try to correct the interference by using one or more of the following measures:

- Turn the television or radio antenna until the interference stops.
- Move the computer to one side or the other of the television or radio.
- Move the computer farther away from the television or radio.
- Plug the computer into an outlet that is on a different circuit from the television or radio. (That is, make certain the computer and the television or radio are on circuits controlled by different circuit breakers or fuses.)

If necessary, consult an Apple-authorized service provider or Apple. See the service and support information that came with your Apple product. Or, consult an experienced radio/television technician for additional suggestions.

*Important:* Changes or modifications to this product not authorized by Apple Inc. could void the EMC compliance and negate your authority to operate the product.

This product was tested for EMC compliance under conditions that included the use of Apple peripheral devices and Apple shielded cables and connectors between system components.

It is important that you use Apple peripheral devices and shielded cables and connectors between system components to reduce the possibility of causing interference to radios, television sets, and other electronic devices. You can obtain Apple peripheral devices and the proper shielded cables and connectors through an Apple Authorized Reseller. For non-Apple peripheral devices, contact the manufacturer or dealer for assistance.

Responsible party (contact for FCC matters only): Apple Inc. Product Compliance, 1 Infinite Loop M/S 26-A, Cupertino, CA 95014-2084, 408-974-2000.

#### Industry Canada Statement

This Class B device meets all requirements of the Canadian interference-causing equipment regulations.

Cet appareil numérique de la classe B respecte toutes les exigences du Règlement sur le matériel brouilleur du Canada.

#### VCCI Class B Statement

情報処理装置等電波障害自主規制について

この装置は、情報処理装置等電波障害自主規制協議 会 (VCC)の基準に基づくクラス B 情報技術装置で す。この装置は家庭現境で使用されることを目的と していますが、この装置がラジオやテレビジョン受 信機に近接して使用されると、受信障害を引き起こ すことがあります。 取扱説明書に従って正しい取扱をしてください。

収扱説明音に促うて正しい収扱をしてくたさい

#### Korea Class B Statement

#### B급 기기용 경고문

B급 기기 (가정용 정보통신기기) 이 기기는 가정용으로 전자파적합등록을 한 기기로서 주거지역에서는 물론 모든지역에서 사용할 수 있습니다.

#### Russia

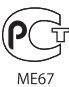

#### Euroopan Yhteisö

Eurooppalaisten direktiivien 2006/95/ETY ja 89/336/ ETY mukainen.

### CE

## Tietoja tuotteen hävittämisestä ja kierrätyksestä

iPod sisältää akun. Hävitä iPod paikallisten ympäristölakien ja -ohjeiden mukaisesti.

Tietoja Applen kierrätysohjelmasta annetaan osoitteessa: www.apple.com/environment

*Deutschland:* Dieses Gerät enthält Batterien. Bitte nicht in den Hausmüll werfen. Entsorgen Sie dieses Gerätes am Ende seines Lebenszyklus entsprechend der maßgeblichen gesetzlichen Regelungen.

#### China:

警告: 不要刺破或焚烧。该电池不含水银。

*Nederlands:* Gebruikte batterijen kunnen worden ingeleverd bij de chemokar of in een speciale batterijcontainer voor klein chemisch afval (kca) worden gedeponeerd.

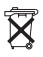

#### Taiwan:

警告:請勿戳刺或焚燒。此電池不含汞。

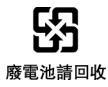

#### Euroopan unioni – Tietoja tuotteen hävittämisestä:

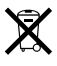

Tämä symboli kertoo, että paikallisten lakien ja säännösten mukaan tuote on hävitettävä muuten kuin tavallisen talousjätteen mukana. Kun tuotteen käyttöikä on lopussa, vie se paikallisten viranomaisten osoittamaan keräyspisteeseen. Jotkut keräyspisteet vastaanottavat tuotteita veloituksetta. Tuotteen oikeanlainen keräys ja kierrätys auttavat säästämään luonnonvaroja ja varmistamaan, että tuote kierrätetään tavalla, joka suojaa terveys- ja ympäristöhaitoilta.

#### Apple ja ympäristö

Kannamme Applella vastuun toimintojemme ja tuotteidemme ympäristövaikutusten pitämisestä mahdollisimman vähäisinä.

Lisätietoja annetaan osoitteessa ww.apple.com/environment

© 2007 Apple Inc. Kaikki oikeudet pidätetään. Apple, Apple-logo, FireWire, iPod, iTunes, Mac, Macintosh ja Mac OS ovat Apple Incorporatedin Yhdysvalloissa ja muissa maissa rekisteröityjä tavaramerkkejä. Finder ja Shuffle ovat Apple Incorporatedin tavaramerkkejä. Apple Store on Apple Incorporatedin Yhdysvalloissa ja muissa maissa rekisteröity palvelumerkki. Muut tässä mainitut yritysten ja tuotteiden nimet saattavat olla vastaavien yritysten tavaramerkkejä.

Muiden valmistajien tuotteiden mainitseminen on tapahtunut yksinomaan tiedonvälitystarkoituksessa eikä merkitse tukea tai suositusta. Apple ei vastaa näiden tuotteiden toiminnasta tai käytöstä. Kaikki mahdolliset sopimukset ja takuut ovat suoraan myyjien ja käyttäjien välisiä. Tämän oppaan tietojen oikeellisuus on pyritty varmistamaan kaikin mahdollisin tavoin. Apple ei vastaa kirjoitus- tai painovirheistä.

K019-0996/2-2007